# Reviewing and Approving Law Clerk Timesheets in CONNECT Quick Reference Card

## **Overview**

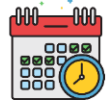

Time and leave for law clerks must be approved no later than Tuesday at 6:00 pm unless otherwise instructed by Payroll Services. This QRC provides step-by-step instructions for reviewing and approving time and leave.

## **Step 1: Use the Report Time Page**

 Navigate to Main Menu > HCM Systems > Manager Self Service > Time Management > Report Time > Timesheet.

To easily access this page in the future, click the **Favorites** button once on the **Timesheet Summary** page. Then click **Add to My Links** to save the page as a Favorite.

| Report Time                 |                           |   |                |
|-----------------------------|---------------------------|---|----------------|
| Timesheet Summary 1         |                           |   |                |
| <b>Employee Selection</b>   |                           |   |                |
| Employee Selection Criteria |                           | 2 | Get Employees  |
| Selection Criterion         | Selection Criterion Value |   | Clear Criteria |
| Time Reporter Group         |                           | Q |                |
| Employee ID                 |                           |   | Save Criteria  |
| Empl Record                 |                           |   |                |
| Empiricoura                 |                           | ~ |                |
| Last Name                   |                           | Q |                |
| First Name                  |                           | Q |                |
| Department                  |                           | Q |                |
| Supervisor ID               |                           | ٩ |                |
| Reports To Position Number  | 006789 3                  | Q |                |
| Location Code               |                           | Q |                |
| Workgroup                   |                           | Q |                |

2. A list of direct reports displays. If all employees

don't immediately display in the table below, click Get Employees.

- 3. To view additional employees, remove the number in the **Reports to Position Number** field and click **Get Employees** again.
- 4. Click the link in the **Last Name** column of the first employee on the list. This will display the timesheet detail and approval options.
- 5. If necessary, click the **Previous Week** or **Next Week** links to view past or future pay weeks.

| Change View                     |                    |                |                |                        |                   |                         |                    |           |                     |                                   |                   |
|---------------------------------|--------------------|----------------|----------------|------------------------|-------------------|-------------------------|--------------------|-----------|---------------------|-----------------------------------|-------------------|
| *View By V                      | Veek               | Ŧ              |                | <b>v</b>               | Show Schedule I   | nformation              |                    |           |                     |                                   |                   |
| Date 04                         | 1/24/2020 🛐 🛟      |                |                | Pre                    | evious Week       | 5 Next \                | Neek               |           |                     |                                   |                   |
| Employees For M<br>Time Summary | ANAGER73 CN, Total | s From 04/22/2 | 020 - 04/2     | 8/2020                 |                   |                         |                    |           | P                   | ersonalize   Fin                  | d   [쾨 1-11 of 11 |
| Last Name                       | First Name         | Employee ID    | Empl<br>Record | Law Clerk<br>Law Clerk | Reported<br>Hours | Hours to be<br>Approved | Scheduled<br>Hours | Exception | Reported<br>Absence | Hours<br>Approved or<br>Submitted | Denied Hours      |
| cn 4                            | EMPLOYEE240        | 000002047      | 0              | Law Clerk              | 0.00              | 0.00                    | 40.00              |           |                     | 0.00                              | 0.00              |
| CN                              | EMPLOYEE275        | 000006767      | 0              | Law Clerk              | 0.00              | 0.00                    | 40.00              |           |                     | 0.00                              | 0.00              |
| CN                              | EMPLOYEE284        | 000012709      | 0              | Courtroom Clerk        | 0.00              | 0.00                    | 40.00              |           |                     | 0.00                              | 0.00              |
| CN                              | EMPLOYEE295        | 000020804      | 0              | Courtroom Clerk        | 0.00              | 0.00                    | 40.00              |           |                     | 0.00                              | 0.00              |

## Step 2: View and Approve Each Employee's Timesheet

#### To approve reported time:

- On the timesheet, review the reported time to determine if it is ready for approval. Verify the following information:
  - a. Total hours
  - b. Time Reporting Code (TRC)
  - c. Paid Time Off
- To review any comments made by the law clerk, click the **Comments** bubble to the right of the reported

|            | Ved<br>11/4 | Thu<br>11/5     | Fri<br>11/6     | Sat<br>11/7 | Sun<br>11/8 | M<br>1' | on Ti<br>I/9 11/1 | 0 Tota          | Time Repo | rting Code   |
|------------|-------------|-----------------|-----------------|-------------|-------------|---------|-------------------|-----------------|-----------|--------------|
| 8          | .00         | 9.00            |                 |             | 8.00        | 9.0     | 8.0               | 42.00           | 00 REG -  | Regular Time |
|            |             |                 | 8.00            |             |             |         |                   | 8.00            | PTO - Pai | d Time Off   |
| Save for   | r Later     | Submit          |                 |             |             |         |                   |                 |           |              |
| eported Ti | me Status   | bsence S        | ummary <u>E</u> | xceptions   |             |         |                   |                 |           |              |
| eported Ti | ime Status  |                 |                 |             |             |         | Persona           | lize   Find   ( | 기 🔣       | 1-6 of 6     |
| Select     | Date        | Reported Status |                 | Total       | TRC         | Des     | Description       |                 | Comments  |              |
|            | 11/04/2020  | Needs Approval  |                 | 8.0         | 0 REG       | Reg     | Regular Time      |                 | 0         |              |
|            | 11/05/2020  | Needs Approval  |                 | 9.0         | 0 REG       | Reg     | Regular Time      |                 | 9         |              |
|            | 11/06/2020  | Needs Approval  |                 | 8.0         | D PTO       | Pai     | Paid Time Off     |                 |           |              |
|            | 11/08/2020  | Needs Approval  |                 | 8.0         | 0 REG       | Reg     | Regular Time      |                 | 0         |              |
|            | 11/09/2020  | Needs Approval  |                 | 9.0         | 0 REG       | Reg     | Regular Time      |                 | 9         |              |
|            | 11/10/2020  | Needs Appro     | val             | 8.0         | 0 REG       | Reg     | ular Time         |                 | Q         |              |
|            | 11/10/2020  | reeus Appro     | vai             | 8.0         | NEO         | Reg     | ulai (IIIIe       |                 | ~         |              |
| pproval    |             |                 |                 |             |             |         |                   |                 |           |              |

the right of the reported time.

- 3. Once ready for approval, check each box on the applicable row(s) or choose **Select All**. Click **Approve**.
- 4. Ensure that the **Reported Status** column reads **Approved** for every row with time worked.
- 5. When the timesheet is complete, click **Next Employee** to navigate to the next timesheet. Continue reviewing and approving each employee's timesheet until they are all approved.

Absence Name

Law Clerk PTO Take

Reason

Paid Time Off

NOTE: If corrections are necessary, contact the law clerk to make the change and resubmit.

End Date

Absence Take Forecast Results

11/06/2020 11/06/2020

Absence Events (?)

Select \*Start Date

Add Absence Event

Select All Des

Approval

### To approve weekly absence requests from the timesheet:

- 1. To approve absences while still on the timesheet, click the **Absence Take tab**.
- Check the box to the left of the absence date and select Approve.
- 3. A confirmation window will appear. Click **Yes**.
- 4. A submission window will display. Click **OK** to return to the law clerk's timesheet.

#### To approve all absence requests from the menu:

- Navigate to HCM Systems > Manager Self Service > Time Management > Approve Time and Exceptions > Absence Requests.
- 2. Click the name of the law clerk to display the request.
- 3. Review for date(s), **Absence Name**, **Reason**, and **Comments**. Select **Approve**.
- 4. A confirmation page displays. Click **Yes**, then **OK** to return to the **Absence Approvals** page.

| Absence Detail (?)         |               |                    |                      |
|----------------------------|---------------|--------------------|----------------------|
| Start Date                 | 11/13/2020    |                    |                      |
| End Date                   | 11/13/2020    |                    | Attach Documentation |
| Original Start Date        | 11/11/2020    |                    | •••••••              |
| Absence Name               | Law Clerk PTO | Take               |                      |
| Reason                     | Paid Time Off |                    |                      |
| Partial Days               | None          |                    |                      |
| Duration                   | 8.00          | Hours              |                      |
| Status                     | Submitted     |                    |                      |
|                            |               | Forecast Balance   |                      |
| Comments                   |               |                    |                      |
| Requestor Comments         |               |                    |                      |
| Approver Comments          |               |                    | /                    |
| Go To View Absence Request | History View  | v Absence Balances | View Monthly Calenda |
| Approve                    | Denv          | Push Back          |                      |

Unit Type

8.00 Hours Details

Details

Status

Needs Approva

Duration

# Need help? Contact the Service Desk@

https://mdcourts.service-now.com

<u>mdcourts@service-now.com</u>

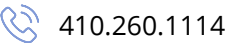